|   | StrataSyS F370 |        | T |   |
|---|----------------|--------|---|---|
| I |                | 9. 9 H |   |   |
|   |                | -      |   |   |
|   |                |        |   |   |
|   |                |        |   |   |
|   | ,              |        |   | J |

2025/06/16 16:40

| Stratsys F270 FDM 3                                 | D Printer              |         |  |  |
|-----------------------------------------------------|------------------------|---------|--|--|
| Tool Type: "F3D printer                             |                        |         |  |  |
| Location: "Innovations N                            | Norkshop"              |         |  |  |
| Supervisor                                          | То                     | ol Lead |  |  |
| David Bothman                                       | "Andrew Furst"         |         |  |  |
| (805) 893-4125                                      | (801) 928-8869         |         |  |  |
| bothman@cnsi.ucsb.edu                               | "andrewfurst@ucsb.edu" |         |  |  |
| <b>Description:</b> "FDM duel extrusion 3D printer" |                        |         |  |  |
| Manufacturer: "Stratasys"                           |                        |         |  |  |

## About

The F270 is a fast and precise filament fed fusion deposition printer. Typically set up with ABS and a propitiatory Ecoworks soluble filament. Requires heated sodium hydroxide bath to remove support material.

# **Training Documentation**

#### FDM Printer SOP

## **Detailed Specifications**

Build area: 308 x 254 x 308 mm Duel extrusion 3D printer (build and support material) capable of printing PLA, ABS, ASA, QSR .254 mm min layer thickness tolerance of +/- .200 mm 4 spool bay

## Safety Concerns

Print head hot

## **Operating Procedures**

- 1. On the F270 printers computer, launch GrabCad Print
- 2. Select File  $\rightarrow$  New Project  $\rightarrow$  Add Models  $\rightarrow$  Import desired models
- 3. Move models around on virtual build tray so that models on a used build tray do not overlap any previously printed spots
- 4. the purge block and printed model should be placed close together to minimize print time
- 5. Select "Print Settings" from the menu on the right hand side
- 6. From menu, select desired slice height, and verify that the first layer material is set to support.
- 7. Open and place build tray into F270, making sure that the tray is locked in place by pulling up on the front locking arm until arm is PARALLEL to build tray.
- 8. Select print, and send the job to the F270 3D printer
- 9. on the F270 touch screen, select your job, and then select print.

#### **Reference Documentation**

notes\_on\_post\_processing\_f270\_parts.pdf

failed\_3d\_print\_procedure.pdf

bp\_fdm\_supportremoval.pdf

f123\_series\_operation\_and\_maintenance\_rev\_a.pdf

sds\_ecoworks\_msds.pdf

stratasys\_f123\_series\_user\_manual\_.pdf

GrabCAD Tips, Guides, and FAQs https://help.grabcad.com/category/193-tips-guides-and-faqs

Changing F270 fillament https://www.youtube.com/watch?v=LFdPajgFTDk

Printing using the F270 https://www.youtube.com/watch?v=t8KyZYLnGlk

From: https://bpm-wiki.cnsi.ucsb.edu/ - **NSF BioPACIFIC MIP Wiki** 

Permanent link: https://bpm-wiki.cnsi.ucsb.edu/doku.php?id=stratasys\_f270&rev=1598546640

Last update: 2020/08/27 16:44

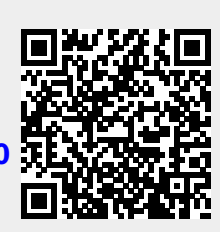